## introduzione

Aprendo la Scheda di un Verbale potremmo stampare un documento/lettera varia tra quelle configurate in due modi principali:

## PRIMO METODO

DallaScheda apartea cliccare su [Vai a »] e selezionare [Stampe Varie]

| FICATO               |                                                                                                    | Allegati                             |
|----------------------|----------------------------------------------------------------------------------------------------|--------------------------------------|
| States and states of | and the second second se | Leggi File                           |
|                      |                                                                                                    | F2-Nuovo                             |
|                      |                                                                                                    |                                      |
|                      |                                                                                                    | <ul> <li>F3-Altra Ricerca</li> </ul> |
|                      | Vai A X                                                                                                    | <ul> <li>Torna a Elenco</li> </ul>   |
|                      | 1 Info Verbali                                                                                                    | · Torna a Lienco                     |
|                      | 🖾 CCP Senza Identificativo                                                                                                    |                                      |
| S My                 | Notifiche                                                                                                    | Vai a >>                             |
| Q                    | 😡 Pagamenti                                                                                                    |                                      |
|                      | A Ricorsi                                                                                                    | Degistra                             |
|                      | Dati Comunicazione Punti                                                                                                    | REgisti a                            |
| 🖬 S. M 🗸             | Varia Proprietario/Locatario                                                                                                    | - I and                              |
| Q                    | Archiviazione                                                                                                    | Dati                                 |
|                      | Documenti Vari                                                                                                    |                                      |
| Sanzione 42,00       | 🖶 Stampe Varie                                                                                                    |                                      |
| ese postali 0,00     | Blocco Temporaneo                                                                                                    |                                      |
| procedura 0,00       |                                                                                                    |                                      |
| na Esigibile 42,00   |                                                                                                    |                                      |
| Totale 42,00         |                                                                                                    |                                      |
| ma Pagata 0,00       |                                                                                                    |                                      |
| A Ruolo 0,00         | Pagato 0,00                                                                                                    |                                      |

**Nel caso ci siano più di un soggetto**, possiamo scegliere a chi intestare la lettera cliccando due volte sul nominativo che vogliamo selezionare.

Last update: 2025/07/03 15:30 guide:cds:verb\_documentivari https://wiki.nuvolaitalsoft.it/doku.php?id=guide:cds:verb\_documentivari&rev=1751556623

| Soggetti       | and the second second second second second second second second second second second second second second second | the second second second second second second second second second second second second second second second s |         |
|----------------|----------------------------------------------------------------------------------------------------|----------------------------------------------------------------------------------------------------|---------|
| Tipo           | Nominativo 🗘                                                                                                    | Data<br>Notifica                                                                                               |         |
| Contravventore | GIULIA VERDI                                                                                                    | 01/07/2025                                                                                                    |         |
| Proprietario   | MARIO ROSSI                                                                                                    | 01/07/2025 Vai A                                                                                               |         |
|                |                                                                                                    |                                                                                                    | o Verba |
|                |                                                                                                    |                                                                                                    |         |

E poi sceglieremo il modello standard della lettera (sarebbero quelle configurate nell'ente). Cliccare sempre due volte sulla riga della lettera interessata per selezionarla.

## **SECONDO METODO**

## Vai a >> Documenti Vari

From: https://wiki.nuvolaitalsoft.it/ - **wiki** 

Permanent link: https://wiki.nuvolaitalsoft.it/doku.php?id=guide:cds:verb\_documentivari&rev=1751556623

Last update: 2025/07/03 15:30

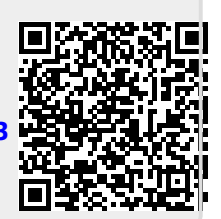